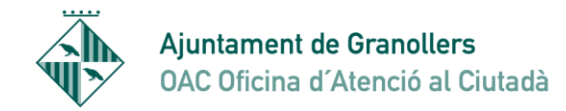

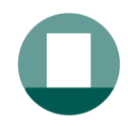

INSTAL·LAR CERTIFICAT DIGITAL DES DE CÒPIA DE SEGURETAT (IMPORTAR)

1- Cal tenir la còpia de seguretat que hem fet del certificat o que ens han passat en l'ordinador que volem instal·lar el certificat. És un típus d'arxiu amb una extensió .pfx o .p12 i amb una icona com la de la imatge

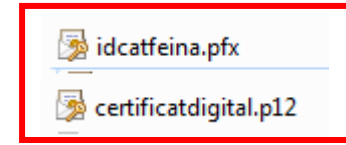

Aquests passos són per instal·lar-ho en Google Chrome o Internet Explorer. Per fer-ho amb Mozzilla Firefox aneu al final del tutorial

2- Cliqueu a sobre de l'arxiu del certificat i se'ns obre un assistent d'importació de certificats. Fem "Siguiente" fins que apareix una pantalla on ens demana la "constraseña para la clave privada (fig3)

| Asistente para importación        | n de certificados                                                                                                    | ŋ | Asistente para importación de certificados                                                                                                    |
|-----------------------------------|----------------------------------------------------------------------------------------------------|---|----------------------------------------------------------------------------------------------------|
|                                   | Éste es el Asistente para importación<br>de certificados                                                                                                    |   | Archivo para importar<br>Especifique el archivo que desea importar.                                                                                                    |
|                                   | Este asistente le ayuda a copiar certificados, listas de<br>certificados de confianza y listas de revocación de<br>certificados deste su disco a un admacía de certificados                                                                                                    |   | Nombre de archivo:                                                                                                    |
|                                   | Certificados desde su disco a un amacen de certificados.<br>Un certificado, que se emite por una entidad de<br>certificación, es una confirmación de su identidad y<br>contiene información que se usa para proteger datos o<br>para establecer conexiones de red seguras. Un almacén<br>de certificados es el área del sistema donde se guardan<br>los certificados.<br>Haga dic en Siguiente para continuar. |   | Davertifical dointel verificatoloitel verificatoloitel verificado en un mismo archivo en los siguientes formatos:         Intercambio de información personal: PKCS #12 (.PFX,.P12)         Estándar de sintaxis de cifrado de mensajes: certificados PKCS #7 (.P7B)         Almacén de certificados en serie de Microsoft (.SST) |
|                                   |                                                                                                    |   | Más información acerca de los <u>formatos de archivo de certificado</u>                                                                                                    |
|                                   | < Atrás Siguiente > Cancelar                                                                                                    |   | Atrás Siguiente > Cancelar                                                                                                    |
| istente para importació           | n de certificados                                                                                                    |   |                                                                                                    |
| Contraseña<br>Para mantener la se | guridad, la clave privada se protege con una contraseña.                                                                                                    |   | Password que es va posar quan es va fer la còpia de seguretat (exportació del certificat)                                                                                                    |
| Escriba la contraseñ              | ia para la dave privada.                                                                                                    |   |                                                                                                    |
| Contraseña:                       |                                                                                                    |   | Opcional: Serveix perquè el certificat que instal·lem                                                                                                    |
| Habilitar prote<br>avisará cada   | ección segura de clave privada. Si habilita esta opción, se le                                                                                                    |   | tingui pasword cada vega que rutilitzem (veure pas 3)                                                                                                    |
| Marcar esta c<br>seguridad de     | lave como exportable. Esto le permitirá hacer una copia de                                                                                                    |   |                                                                                                    |
| 📝 Incluir todas l                 | as propiedades extendidas.                                                                                                    |   | Marcar perquè així des del certificat instal·lat                                                                                                    |
| Más información acerca c          | de la protección de claves privadas                                                                                                    |   | pouleu lei copes de seguietat                                                                                                    |
|                                   |                                                                                                    |   |                                                                                                    |
|                                   | < Atrás Siguiente > Cancelar                                                                                                    |   |                                                                                                    |

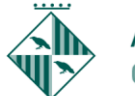

## Ajuntament de Granollers OAC Oficina d'Atenció al Ciutadà

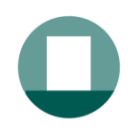

Sant Josep, 7 08401 Granollers Tel. 010 - 938 426 610 Fax 93 8426699 oac@ajuntament.granollers.org

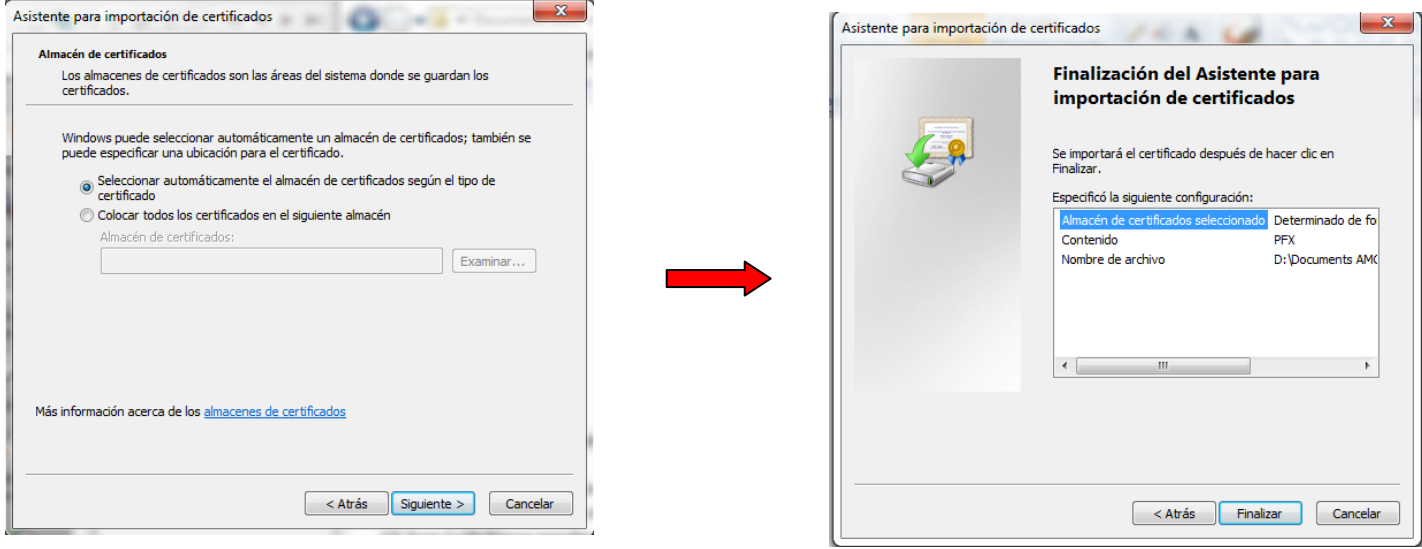

4 Si hem marcat el check de protegir el certificat surt una finestra nova. Marquem a sobre de "Nivel de seguridad" i marquem "Alto" i sobre una altra finestra on posarem el password que vulguem. Si no hem marcat l'opció de pasword llavors directament ens sortirà la finestra del pas 5

| Importación de una nueva clave privada de intercambio                                 | Elegir un nivel de segurida | d 💌                                                                                                    |
|---------------------------------------------------------------------------------------|-----------------------------|----------------------------------------------------------------------------------------------------|
| Una aplicación está creando un elemento protegido.<br>Clave privada de CryptoAP       | -                           | <ul> <li>Bija un nivel de seguridad apropiado para este elemento.</li> <li>Ato<br/>Solicitar mi pemiso con una contraseña cuando la<br/>información vaya a utilizarse.</li> <li>Medio<br/>Solicitar mi pemiso cuando la información vaya a<br/>utilizarse.</li> </ul> |
| Nivel de seguridad: medio Nivel de seguridad<br>Aceptar Cancelar Detalles             |                             | < Atrás Siguiente > Cancelar                                                                                                    |
|                                                                                       |                             |                                                                                                    |
| Crear una contraseña<br>Crear una contraseña para proteger este elemento.             |                             |                                                                                                    |
| Crear una contraseña para este elemento.<br>Contraseña para: Clave privada de CryptoA |                             |                                                                                                    |
| Contraseña:                                                                           |                             |                                                                                                    |
| < Atrás Finalizar Cancelar                                                            |                             |                                                                                                    |

5 Un cop posat el password acceptem i llavors ens apareix la finestra final que acceptem i ja tenim el certificat instal·lat

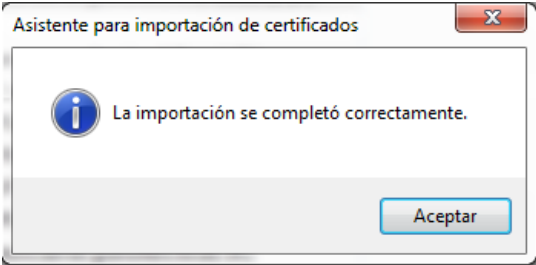

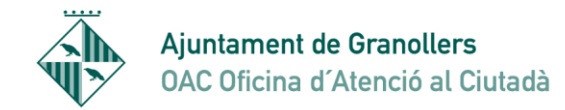

## Amb Navegador Mozilla Firefox

- 1- Obrir el navegador i anar a Eines/Herramientas/Opciones i a l'apartat Avanzado Certificados Ver certificados.
- 2- S'obre una finestra "Administrador de Certificados"

| inistrador de certificados  |                                  |                        |               |       |
|-----------------------------|----------------------------------|------------------------|---------------|-------|
| us certificados Personas Se | ervidores Autoridades Otros      |                        |               |       |
| Tiene certificados de estas | organizaciones que le identifica | n:                     |               |       |
| Nombre del certificado      | Dispositivo de seguridad         | Número de serie        | Caduca el     | ₽₽    |
|                             |                                  |                        |               |       |
|                             |                                  |                        |               |       |
|                             |                                  |                        |               |       |
|                             |                                  |                        |               |       |
|                             |                                  |                        |               |       |
|                             |                                  |                        |               |       |
|                             |                                  |                        |               |       |
| Ver <u>H</u> acer cop       | Hacer copia de <u>t</u> odo      | I <u>m</u> portar Elin | nina <u>r</u> |       |
|                             |                                  |                        | _             |       |
|                             |                                  |                        | Ac            | eptar |
|                             |                                  |                        |               |       |

3- Cliquem al botó importar i s'obre un buscador d'arxius i anem a buscar el lloc on tenim la copia de seguretat del certificat. Quan el trobem cliquem a sobre d' "Abrir"

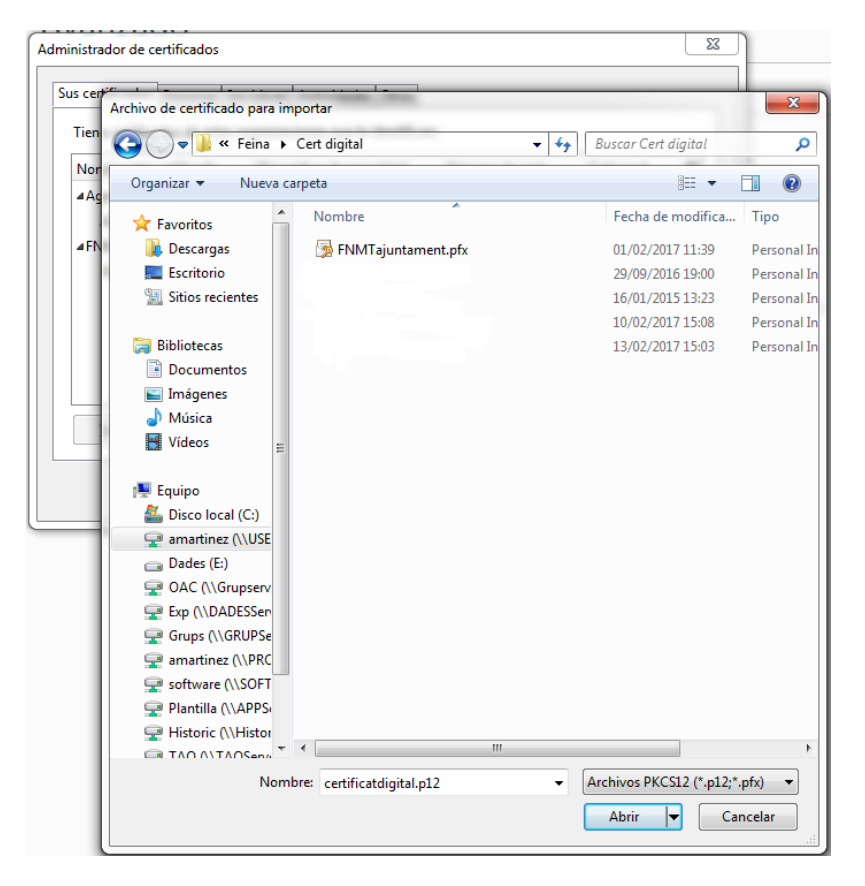

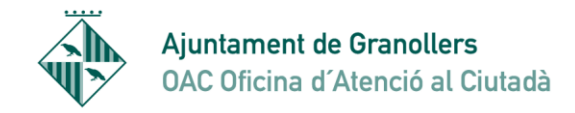

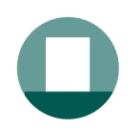

4- Ens demanarà el pasword que vàrem posar a la copia de seguretat

| Tiene certificados de estas | organizaciones que le identifican               | n:                                |                    |    |
|-----------------------------|-------------------------------------------------|-----------------------------------|--------------------|----|
| Nombre del certificado      | Dispositivo de seguridad                        | Número de serie                   | Caduca el          | E‡ |
| Introduzca la               | contraseña que se usó para cifra<br>Aceptar Can | r esta copia de respaldo<br>celar | e del certificado: |    |
|                             |                                                 |                                   |                    |    |

5- Ens comunica que el certificat ha quedat instal·lat.

| Nombre del certificado       Dispositivo de seguridad       Número de serie       Caduca el         Agencia Catalana de Cert       Alerta       Alerta         Se han restaurado satisfactoriamente su(s) certificado(s) de seguridad y clave(s) privada       Aceptar | certificados Personas S<br>ïene certificados de estas | ervidores Autoridades Otros organizaciones que le identifica | n:                      |                      |
|----------------------------------------------------------------------------------------------------|-------------------------------------------------------|--------------------------------------------------------------|-------------------------|----------------------|
| Agencia Catalana de Cert<br>Alerta<br>Se han restaurado satisfactoriamente su(s) certificado(s) de seguridad y clave(s) privada<br>Aceptar                                                                                                    | Nombre del certificado                                | Dispositivo de seguridad                                     | Número de serie         | Caduca el            |
| Alerta          Alerta         Image: Se han restaurado satisfactoriamente su(s) certificado(s) de seguridad y clave(s) privada         Aceptar                                                                                                    | Agencia Catalana de Cer                               | t                                                            |                         |                      |
| Se han restaurado satisfactoriamente su(s) certificado(s) de seguridad y clave(s) privada Aceptar                                                                                                    | lerta                                                 | . Top officers in equilar                                    | 2.7 (2.4) (2.1)         | ×                    |
|                                                                                                    | Se han restaurad                                      | do satisfactoriamente su(s) certif                           | icado(s) de seguridad y | clave(s) privada(s). |
|                                                                                                    | Se han restaurad                                      | do satisfactoriamente su(s) certif<br>Aceptar                | icado(s) de seguridad y | clave(s) privada(s). |
| Ver Hacer copia Hacer copia de todo Importar Eliminar                                                                                                    | Se han restaurad                                      | do satisfactoriamente su(s) certif<br>Aceptar                | icado(s) de seguridad y | clave(s) privada(s). |

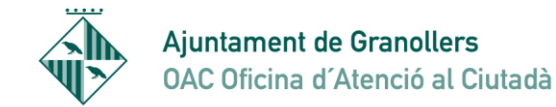

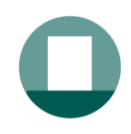

| Tiene certificados de estas o | organizaciones que le identifican |                        |            |    |
|-------------------------------|-----------------------------------|------------------------|------------|----|
| Nombre del certificado        | Dispositivo de seguridad          | Número de serie        | Caduca el  | C, |
| NOM COGNOM COG                | Disp. software de seguridad       | 23:77:16:44:64:5D:0A:. | 14/01/2019 |    |
|                               |                                   | Importan               | minar      |    |

6- Ja tenim instal·lat el certificat en Mozilla Firefox.